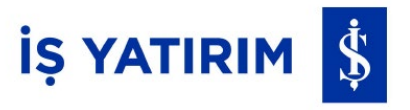

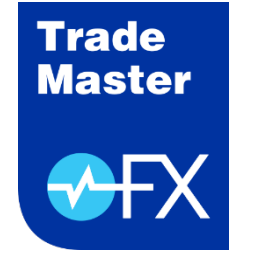

# TradeMaster FX

### Masaüstü Programı Kurulumu

Mart 2023

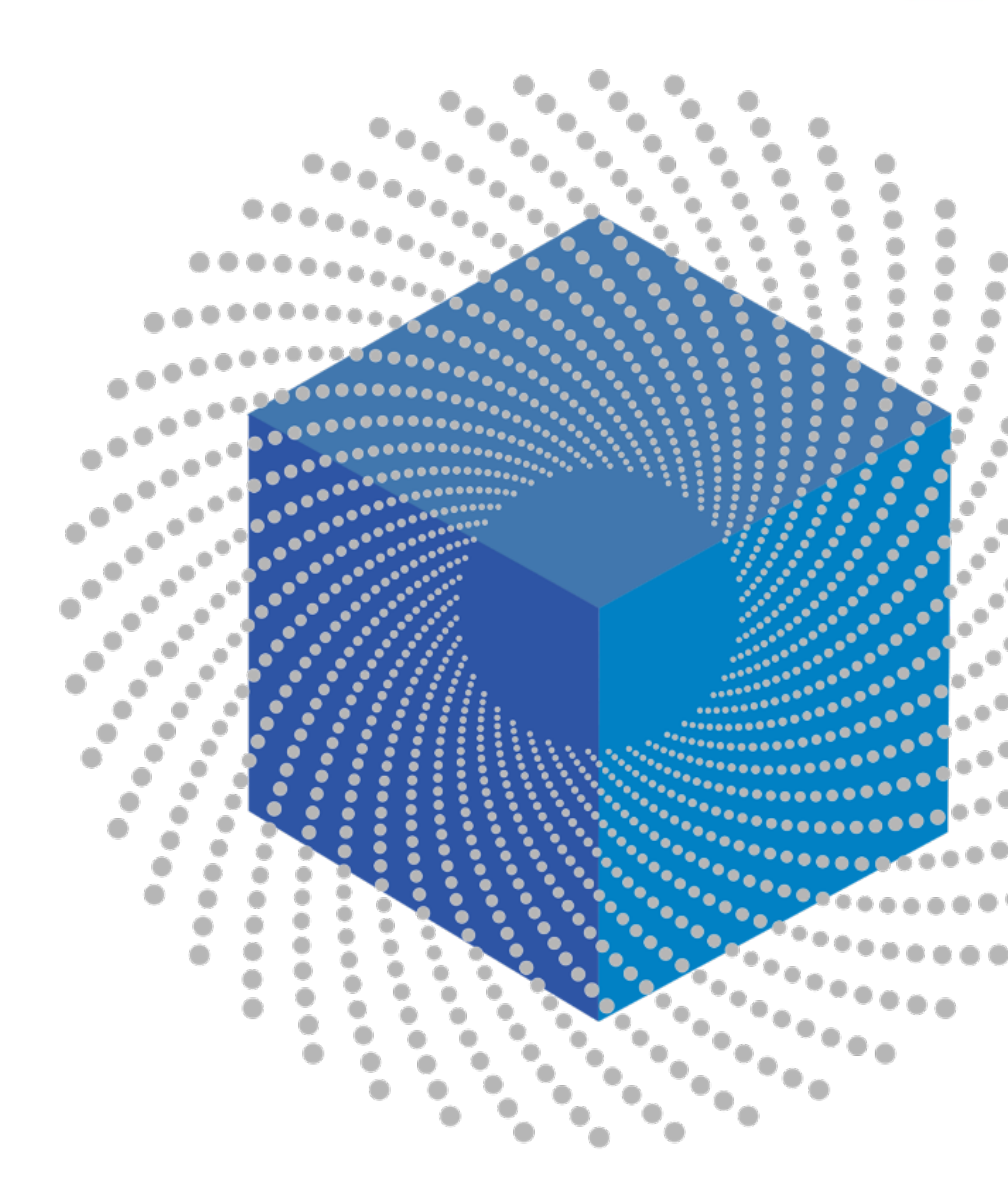

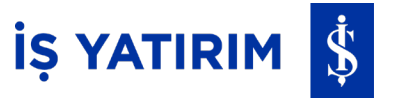

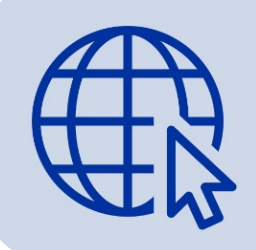

TradeMaster FX masaüstü programının (uygulamasının) çalışabilmesi için bilgisayarınızın internete bağlı olması gerekir.

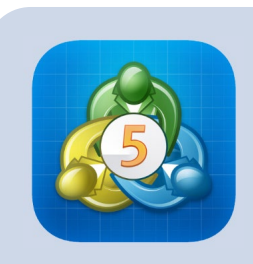

TradeMaster FX programını bilgisayarınıza yüklemeden önce, cep telefonunuza MetaTrader5 uygulamasını yükleyerek tek seferlik şifre One-Time Password (OTP) aktivasyonu yapmanız gerekmektedir.

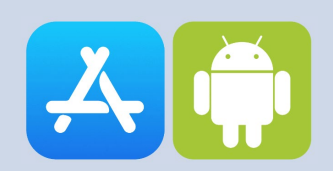

Bunun için, iPhone TradeMaster FX Meta Kurulumu ya da Android TradeMaster FX Meta Kurulumu prosedürlerinde belirtilen adımları takip edebilirsiniz.

İŞ YATIRIM 💲

TradeMaster FX uygulamasının bilgisayarınıza kurulabilmesi için aşağıdaki adımları izleyerek kurulum dosyasını çalıştırmanız yeterli olacaktır. Kurulum dosyası, programı bilgisayarınıza otomatik olarak yükleyecektir.

ADIM 1: İnternet tarayıcınızda <u>https://appws.isyatirim.com.tr/download/tmfxmeta/</u> adresini ziyaret edin ve TradeMasterFX Meta linkine tıklayın.

| $\leftarrow$ | C A Not secure   appws.isyatirim.com.tr/download/tmfxmeta/ |  |
|--------------|------------------------------------------------------------|--|
|              |                                                            |  |
| İŞ           |                                                            |  |
| •            |                                                            |  |
|              |                                                            |  |
|              | Dosya Ekranı                                               |  |
|              | TradeMasterFX Meta                                         |  |
|              |                                                            |  |

#### **TradeMaster FX Masaüstü Program Kurulumu** Kurulum Adımları

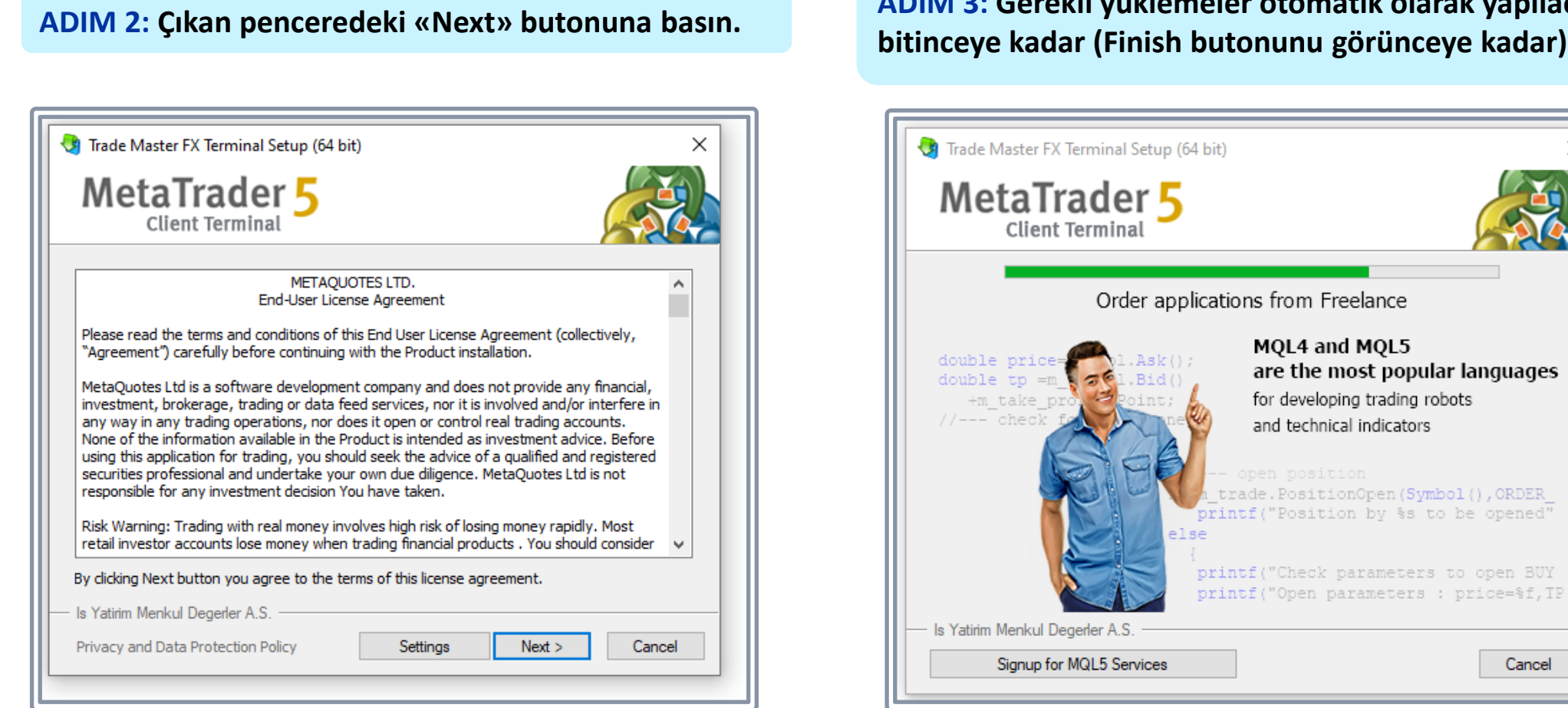

ADIM 3: Gerekli yüklemeler otomatik olarak yapılacaktır. Yükleme bitinceye kadar (Finish butonunu görünceye kadar) bekleyin.

Cancel

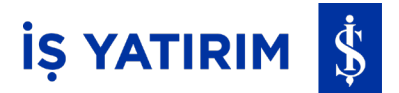

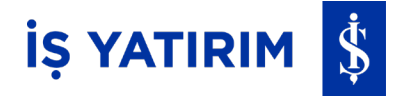

ADIM 4: Yüklemeler tamamlandıktan sonra görünen ekranda "Finish" butonuna basarak kurulumu tamamlayın.

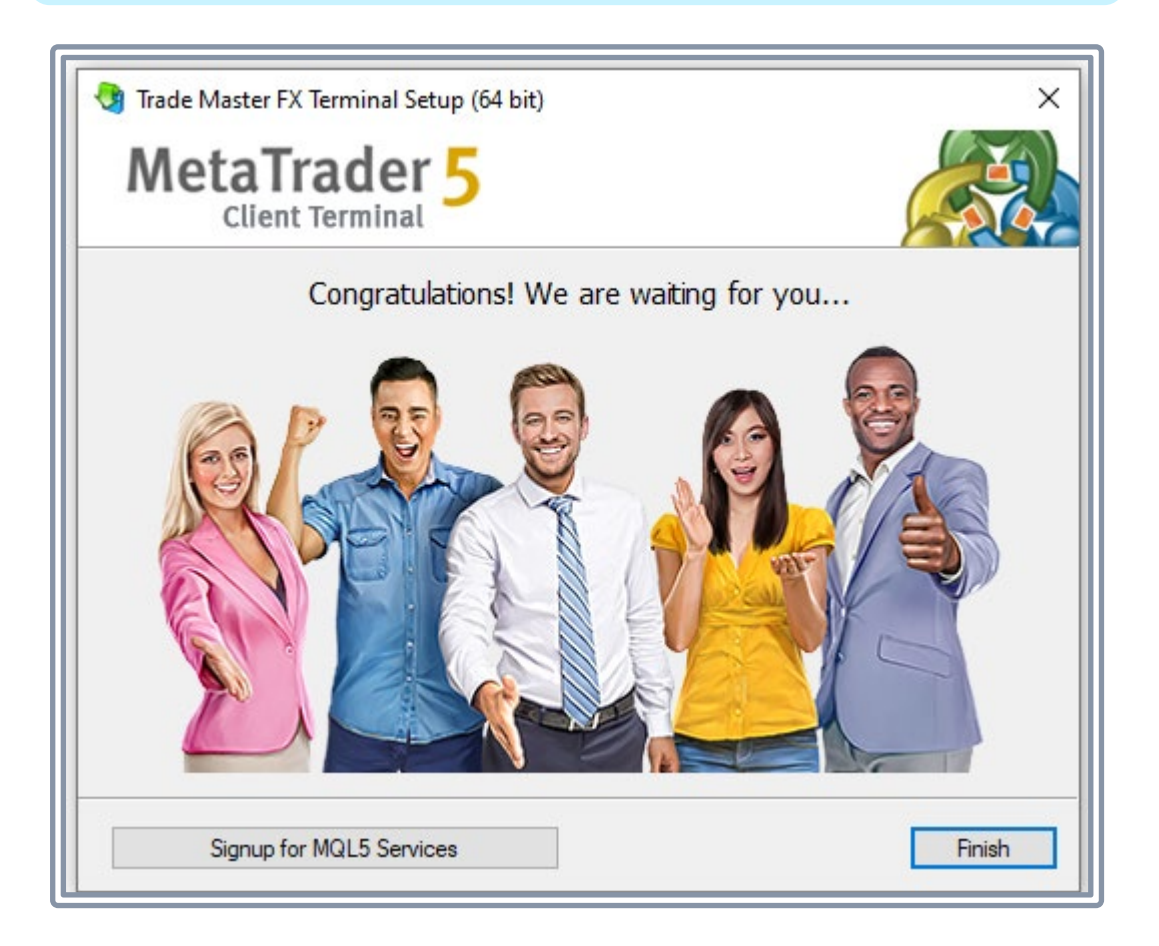

ADIM 5: Masaüstünüze TradeMaster FX kısayolu otomatik olarak gelecektir. Bu kısayola tıklayarak programı açın.

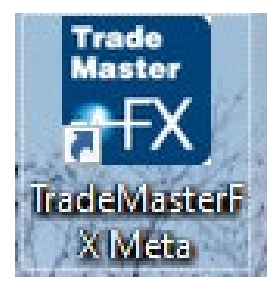

#### TradeMaster FX Masaüstü Program Kurulumu Kurulum Adımları

ADIM 6: TradeMaster FX uygulaması açıldığında "Open An Account" ekranı gelecektir. Bu ekrandan Is Yatirim Menkul Degerler A.S. seçeneğini işaretleyip "Next" butonuna basın.

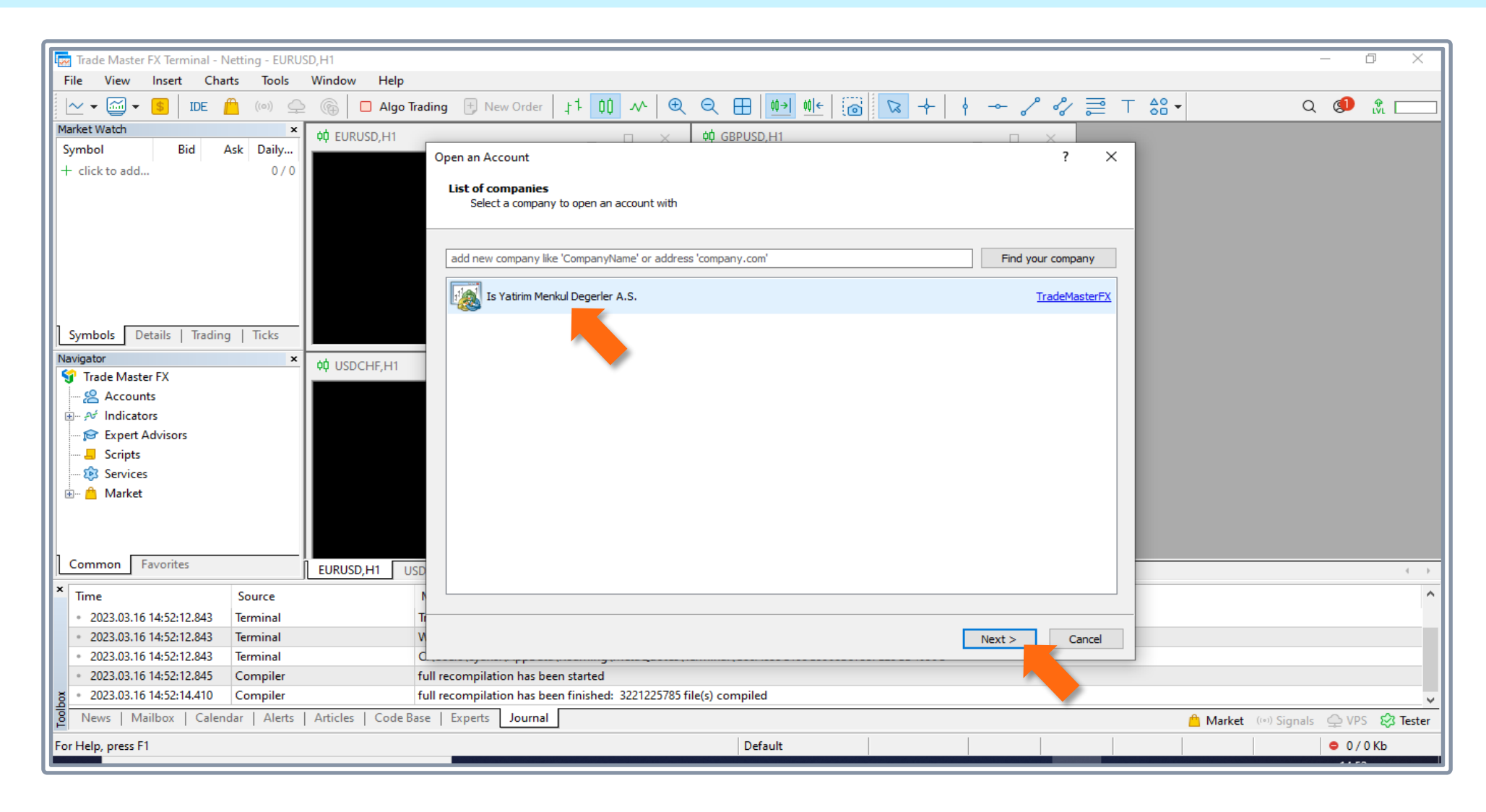

Š

İŞ YATIRIM

#### TradeMaster FX Masaüstü Program Kurulumu Kurulum Adımları

ADIM 7a: Var olan bir hesap ile giriş yapmak için: Connect with an existing trade account seçeneğini işaretleyin.

Login alanına <u>hesap numaranızı</u>, Password alanına <u>şifrenizi</u> girip Finish butonuna basın.

| 👿 538720 - TradeMasterFX-Pro                                                                                                    | od - Netting     |                                               |                                       |                                   |                              |               |            |           |              |             |             | -       | _      |        | ×      |
|----------------------------------------------------------------------------------------------------|------------------|-----------------------------------------------|---------------------------------------|-----------------------------------|------------------------------|---------------|------------|-----------|--------------|-------------|-------------|---------|--------|--------|--------|
| File View Insert Char                                                                                                    | ts Tools W       | /indow Help                                   |                                       |                                   |                              |               |            |           |              |             |             |         |        |        |        |
|                                                                                                    | <b>(</b> (0))    | 🕞 🗌 Algo Tra                                  | ding 🕂 Ne                             | ew Order                          | 11 QQ                        | ~ ⊕           | Q          |           | 00→ 00       |             |             | Q       | ٩      | t∛i I  |        |
| Market Watch                                                                                                    | ×                | 0 EURUSD,H1                                   |                                       |                                   |                              | n x           | - ¢¢ @     | BPUSD     | ,H1          |             |             |         |        |        | ×      |
| Symbol Bid A                                                                                                    | sk Daily         |                                               |                                       |                                   | _                            |               |            |           |              |             |             |         | _      | _      |        |
| + click to add                                                                                                    | 0/0              |                                               |                                       |                                   |                              |               |            |           |              |             |             |         |        |        |        |
|                                                                                                    | Welcome to       | Trade Master FX Te                            | minal!                                |                                   |                              |               |            |           | ?            | ×           | SD,H1       |         |        |        |        |
|                                                                                                    |                  | Welcome to Trac                               | le Master FX                          | (Terminal!                        |                              |               |            |           |              |             |             |         |        |        |        |
|                                                                                                    |                  | Your account has be<br>as well as various ex  | en migrated to<br>changes.            | the 5th genera                    | ation trading                | platform all  | owing yo   | u to trac | de Forex ar  | d CFDs,     |             |         |        |        |        |
| Symbols Details   Trading                                                                                                    |                  | Filling orders using m<br>Network, and many o | ultiple deals, mu<br>other features a | ulticurrency an<br>are now availa | nd multi-thre<br>ble to you. | aded strate   | gy tester, | , integra | ated MQL5 (  | Cloud       |             |         |        |        | ×      |
| STrade Master FX                                                                                                    | -                | Confirm your trading                          | account passw                         | ord and set a                     | new one to                   | start tradino | . All acco | ounts an  | id data tran | smission    |             |         | _      |        |        |
| Accounts                                                                                                    |                  | in the platforms are                          | are encrypted.                        |                                   |                              |               |            |           |              |             |             |         |        |        |        |
|                                                                                                    |                  | The new password m                            | ust be complex                        | enough, at le                     | ast 0 differe                | ent case lett | ers and d  | ligits.   |              |             |             |         |        |        |        |
| 🗄 🕞 😥 Expert Advisors                                                                                                    |                  |                                               | Login: 538                            | 3720                              |                              |               |            |           |              |             |             |         |        |        |        |
| 🗄 – 🚽 Scripts                                                                                                    |                  | V,H1                                          |                                       |                                   |                              |               |            |           |              |             |             |         |        |        |        |
| Services                                                                                                    |                  | Previous password:                            |                                       |                                   |                              |               |            |           |              |             |             |         |        |        |        |
| 🗄 🖞 Market                                                                                                    |                  | New p                                         | assword:                              |                                   |                              | Exam          | ple: GetE  | Bun72     |              |             |             |         |        |        |        |
|                                                                                                    |                  | Confirm p                                     | assword:                              |                                   |                              |               |            |           |              |             |             |         |        |        |        |
|                                                                                                    |                  |                                               |                                       | 014                               |                              |               |            |           |              |             |             |         |        |        |        |
| Common Favorites                                                                                                    |                  |                                               |                                       | UK                                | Cance                        |               |            |           |              |             |             |         |        |        | <      |
| Time                                                                                                    | Source           |                                               | Me. age                               | ,                                 | ,,                           |               | _          | _         |              |             |             |         |        |        | ^      |
| • 2023.03.20 12:40:19.898                                                                                                    | HistoryCenter    | c                                             | elete old files                       | from C:\Use                       | rs\mnefeso                   | glu\AppDa     | ta\Roan    | ning\M    | etaQuotes    | \Terminal\  | C089FF73    | BF9E0   | 7E46F2 | 70BBC8 | 33     |
| 2023.03.20 12:40:19.899 HistoryCenter delete old files from C:\Users\mnefesoglu\AppData\Roaming\MetaQuotes\Terminal\C089FF73BF9E07E46F270BBC83                                                                                                    |                  |                                               |                                       |                                   |                              |               |            |           |              |             |             |         |        |        |        |
| • 2023.03.20 12:40:19.900                                                                                                    | HistoryCenter    | c                                             | elete old files                       | from C:\Use                       | rs\mnefeso                   | glu\AppDa     | ta\Roan    | ning\M    | etaQuotes    | \Terminal\  | C089FF73    | BF9E0   | 7E46F2 | 70BBC8 | 3      |
| • 2023.03.20 12:40:19.901                                                                                                    | HistoryCenter    | c                                             | elete old files                       | from C:\Use                       | rs\mnefeso                   | glu\AppDa     | ta\Roan    | ning\M    | etaQuotes    | \Terminal\  | C089FF73    | BF9E0   | 7E46F2 | 70BBC8 | 3      |
| • 2023.03.20 12:40:21.097                                                                                                    | Network          | 1                                             | 538720': autho                        | orization on Ti                   | radeMaster                   | FX-Prod fa    | led (Me    | taTrader  | r 4 passwo   | rd migratio | on is nece  | essary) |        |        | ~      |
| News   Mailbox   Calend                                                                                                    | lar   Alerts   A | Articles   Code Bas                           | e   Experts                           | Journal                           |                              |               |            |           |              | 📋 Marke     | t ((*)) Sig | gnals   | ♀ VP   | s 😂    | Tester |
| or Help, press F1                                                                                                    |                  | Default                                       |                                       |                                   |                              |               |            |           |              |             |             |         | • 0/   | 0 Kb   |        |
| Restauranting and a second second sec |                  |                                               |                                       |                                   |                              |               |            |           |              |             |             |         |        |        |        |

İŞ YATIRIM 💲

## İŞ YATIRIM 💲

### TradeMaster FX Masaüstü Program Kurulumu Kurulum Adımları

ADIM 7b: Meta4'ten Meta5'e taşınan hesaplar için: Giriş yapılan ilk platform masaüstü ise yeni şifre belirleme ekranı gelecektir.

Previous password alanına <u>mevcut şifrenizi</u>, New password ve Confirm password alanlarına <u>yeni şifrenizi</u> girip OK butonuna tıklayın.

|                                                                                                    | <u> </u> |
|----------------------------------------------------------------------------------------------------|----------|
| 1 X 00 GBPUSD,H1 X                                                                                                    |          |
| Open an Account: Is Yatirim Menkul Degerler A.S. ?                                                                                                    | ×        |
| <b>Open an account</b><br>Trade real or virtual money and gain experience                                                                                                    |          |
| <ul> <li>Open a demo account to trade virtual money without risk</li> <li>A demo account allows you to learn trading on stock exchanges and test your strategies. While doing that, you do not risk anything as you use pure virtual money.</li> </ul> |          |
| Open a real account for live trading<br>A real account requires additional proof of identity. You will need to provide copies of identification documents.                                                                                             |          |
| Connect with an existing trade account Login: Password: Server: TradeMasterFX-Prod                                                                                                    |          |
| USD<br>N<br>TI<br>V<br>C                                                                                                    | Cancel   |
| full recompilation has been started                                                                                                    |          |

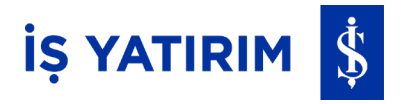

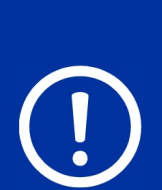

TradeMaster FX Masaüstü uygulamasını yüklemeden önce cep telefonunuza Mobil Uygulama yüklenmediği ve OTP aktivasyonu yapılmadığı durumda sağdaki ekran görünür.

(Daha önceden OTP aktivasyonu yapılmış ise sayfa 11'den devam edin)

Bu aşamada iPhone TradeMaster FX Meta Kurulum Prosedürü ya da Android TradeMaster FX Meta Kurulum Prosedüründe belirtilen adımlar takip edilir. Cep telefonunuza MetaTrader5 uygulamasının yüklenmesi ve tek seferlik şifre One-Time Password (OTP) aktivasyonun yapılması gerekir.

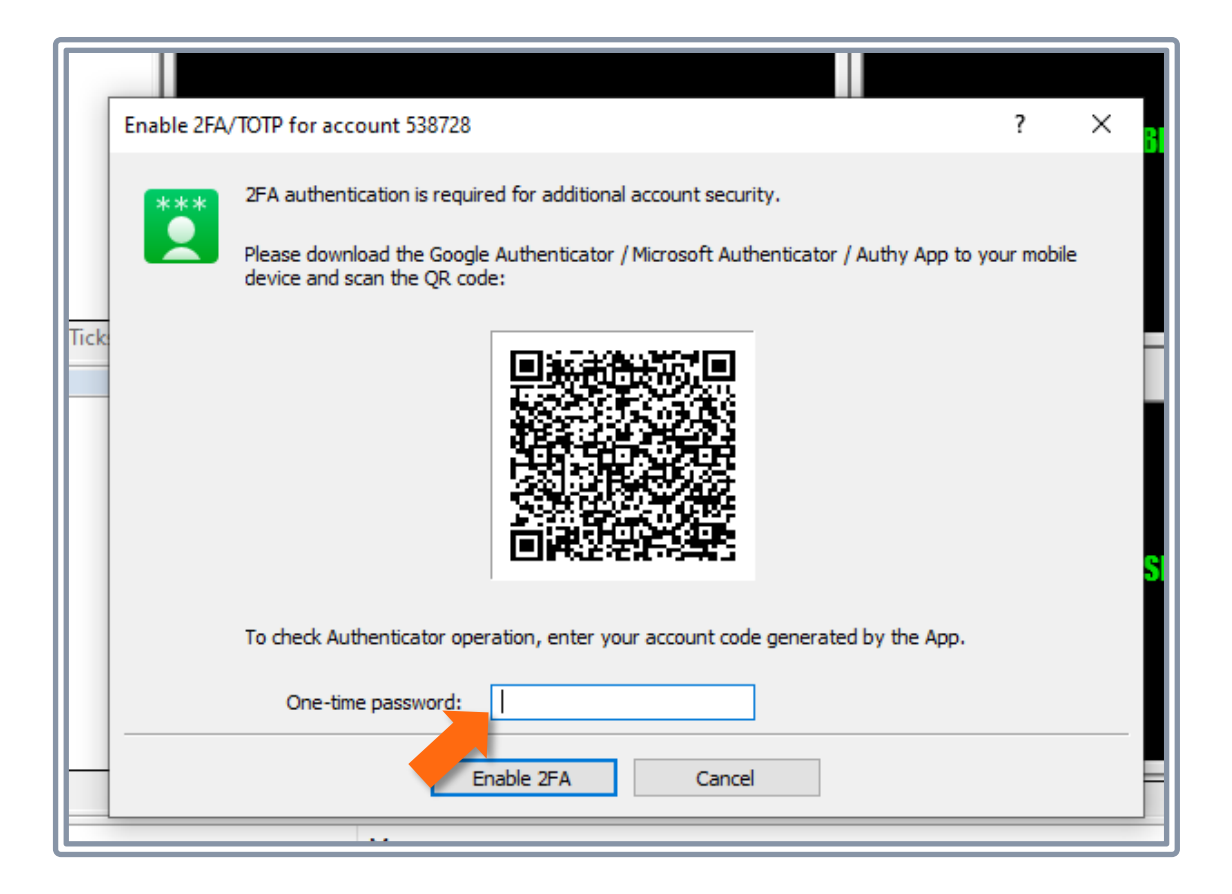

### TradeMaster FX Masaüstü Program Kurulumu OTP Aktivasyonu Süreçleri

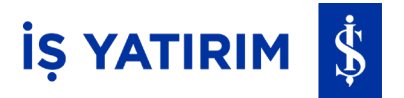

#### ADIM 1: Cep telefonunuzda OTP aktivasyonu tamamlandıktan sonra Cancel butonuna basın.

| 538728 - TradeMasterFX-Pro                                                                                                    | d - Netting                    |                                           |                                 |                 |            |        |               |          |         |          |             |         | _       |           |
|----------------------------------------------------------------------------------------------------|--------------------------------|-------------------------------------------|---------------------------------|-----------------|------------|--------|---------------|----------|---------|----------|-------------|---------|---------|-----------|
| <u>F</u> ile <u>V</u> iew <u>I</u> nsert <u>C</u> har                                                                                                    | ts <u>T</u> ools <u>W</u> indo | ow <u>H</u> elp                           |                                 |                 |            |        |               |          |         |          |             |         |         |           |
| 🗠 🕶 🏹 🕶 🥵   IDE 🥤                                                                                                    | (0) 🔶 🌀                        | 🔲 Algo Trading                            | + New Order                     | 11 QQ           | $\sim$     | Ð      | ର୍ 🗄          | ≬)→      | ¢≬ ←    | 0        | 2 -         | Q       | ٩       | ₽<br>LVL  |
| Market Watch                                                                                                    | × ¢¢ E                         | JRUSD,H1                                  |                                 |                 | пх         |        | ¢¢ GBPUSI     | D,H1     |         |          |             |         |         | пх        |
| Symbol Bid A                                                                                                    | sk Daily                       | ,                                         |                                 | _               |            |        |               | 1        |         |          |             |         | _       | 1 ~       |
| + click to add                                                                                                    | 0/0                            |                                           |                                 |                 |            |        |               |          |         |          |             |         |         |           |
|                                                                                                    | Enable 2FA                     | TOTP for account 53                       | 8728                            |                 |            |        |               | ?        | ×       | BP       | USD,H1      |         |         |           |
|                                                                                                    | ***                            | 2FA authentication is                     | required for addition           | nal account se  | curity.    |        |               |          |         |          |             |         |         |           |
|                                                                                                    |                                | Please download the device and scan the d | Google Authenticato<br>QR code: | r / Microsoft A | Authentica | ator / | Authy App to  | your mo  | bile    |          |             |         |         |           |
| Symbols     Details     Trading       Navigator     Indicators     Indicators       Image: Second Second Sec | Tick                           | To check Authenticat                      | or operation, enter y           | our account of  | code gene  | rated  | by the App.   |          |         | SD       | JPY,H1      |         |         |           |
|                                                                                                    |                                | One-time passw                            | ord:                            |                 |            |        |               |          |         |          |             |         |         |           |
| Common Favorites                                                                                                    |                                |                                           | Enable 2FA                      | Car             | ncel       |        |               |          |         |          |             |         |         | 4         |
| × Time                                                                                                    | Source                         | Messa                                     | ge                              |                 | /          |        |               |          |         |          |             |         |         |           |
| • 2023.03.20 20:16:35.085                                                                                                    | HistoryCenter                  | delete                                    | old files from C:\Us            | sers\mnefeso    | oglu\App   | Data   | \koaming\N    | /letaQuo | otes\Te | rminal\  | C089FF73    | BF9E0   | 7E46F27 | 0BBC83    |
| 2023.03.20 20:16:35.527                                                                                                    | Network                        | '538728                                   | 3': authorization on            | TradeMaste      | rFX-Prod   | faile  | d (Invalid ac | count)   |         |          |             |         |         |           |
| 2023.03.20 20:16:48.203                                                                                                    | Network                        | '538728                                   | 3': authorization on            | TradeMaste      | rFX-Prod   | faile  | d (Invalid ac | count)   |         |          |             |         |         |           |
| • 2023.03.20 20:21:10.249                                                                                                    | Network                        | '538728                                   | 3': authorization on            | TradeMaste      | rFX-Prod   | faile  | d (MetaTrade  | er 4 pas | sword i | migratio | on is nece  | essary) |         |           |
| g • 2023.03.20 20:21:55.994                                                                                                    | Network                        | '538728                                   | 3': authorization on            | TradeMaste      | rFX-Prod   | faile  | d (Secret key | for one  | e-time  | passwo   | ord is requ | ired)   |         |           |
| 8 News   Mailbox   Calend                                                                                                    | lar   Alerts   Articl          | es   Code Base   E                        | xperts Journal                  |                 |            |        |               |          | Ê       | Marke    | t (🖙) Sig   | gnals   | Q VPS   | S 🐼 Teste |
| For Help_press F1                                                                                                    |                                | Default                                   |                                 |                 |            |        |               |          |         |          |             |         | • 0/    | 0 Kh      |

#### TradeMaster FX Masaüstü Program Kurulumu OTP Aktivasyonu Süreçleri

ADIM 2: File menüsünden Login to Trade Account seçeneğine tıklayın.

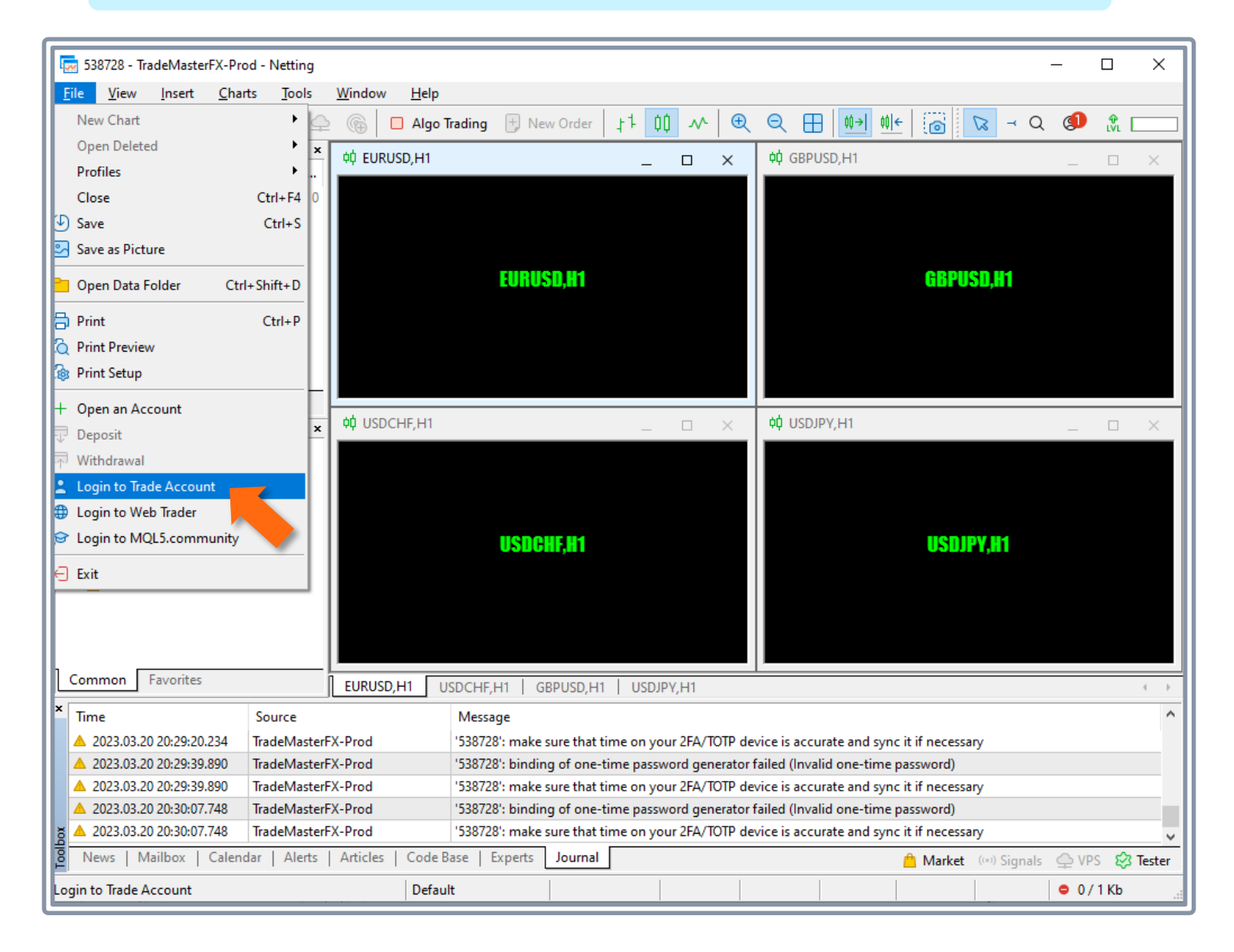

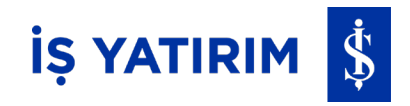

#### TradeMaster FX Masaüstü Program Kurulumu Sisteme Giriş

ADIM 3: Açılan ekranda;

- Login alanına <u>hesap numaranızı</u>,
- Password alanına <u>şifre</u> ve
- One-time password alanına tanımlı cihazdan üretilen <u>tek seferlik şifrenizi</u> girip

**OK** butonuna basın ve sisteme giriş yapın.

| atch Bid A           | ×<br>Ask Daily | 야 EURUSD,H1 |                                                                                            | _                         |                  | ф GBPUSD,        | H1                       |  |  |  |
|----------------------|----------------|-------------|--------------------------------------------------------------------------------------------|---------------------------|------------------|------------------|--------------------------|--|--|--|
| :o add               | 0/0            | Login       | EURU                                                                                       | ISD,H1                    |                  | ? ×              | GBPUSD,H1                |  |  |  |
| s Details   Trading  | g   Ticks      |             | * Authorizat                                                                               | tion allows to get access | to the trade acc | count            | 1                        |  |  |  |
| a Macter FX          | ×              | φφ OSDI     | Login:                                                                                     | 538728                    | $\overline{}$    |                  | 1                        |  |  |  |
| Accounts             |                |             | Password:                                                                                  | •••••                     | Save pa          | assword          |                          |  |  |  |
| ndicators            |                | One         | -time nassword:                                                                            | 923440                    |                  |                  |                          |  |  |  |
| xpert Advisors       |                | One         | une passional                                                                              |                           |                  |                  |                          |  |  |  |
| cripts               |                |             | Server:                                                                                    | TradeMasterFX-Prod        |                  | ~                | USDJPY,H1                |  |  |  |
| ervices<br>Assist    |                |             |                                                                                            | ОК                        | Cancel           |                  |                          |  |  |  |
| vlarket              |                |             |                                                                                            |                           |                  |                  |                          |  |  |  |
| on Favorites         |                | EURUSD,H1 U | SDCHF,H1   (                                                                               | GBPUSD,H1 USDJP           | Y,H1             |                  |                          |  |  |  |
|                      | Source         |             | Message                                                                                    |                           |                  |                  |                          |  |  |  |
| 3.03.20 20:29:20.234 | TradeMasterF   | X-Prod      | '538728': make                                                                             | e sure that time on you   | ur 2FA/TOTP de   | vice is accurate | and sync it if necessary |  |  |  |
| 3.03.20 20:29:39.890 | TradeMasterF   | X-Prod      | '538728': binding of one-time password generator failed (Invalid one-time password)        |                           |                  |                  |                          |  |  |  |
| 3.03.20 20:29:39.890 | TradeMasterF   | X-Prod      | '538728': make sure that time on your 2FA/TOTP device is accurate and sync it if necessary |                           |                  |                  |                          |  |  |  |
| 3.03.20 20:30:07.748 | TradeMasterF   | X-Prod      | 538/28': binding of one-time password generator failed (Invalid one-time password)         |                           |                  |                  |                          |  |  |  |
| 3.03.20 20:30:07.748 | IradeMasterF   | X-Prod      | '538728': make                                                                             | e sure that time on you   | ur 2FA/TOTP de   | vice is accurate | and sync it if necessary |  |  |  |

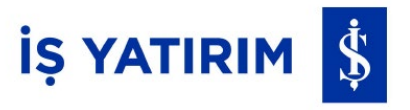

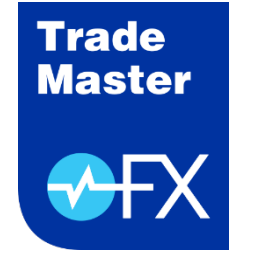

# TradeMaster FX

### Masaüstü Programı Kurulumu

Mart 2023

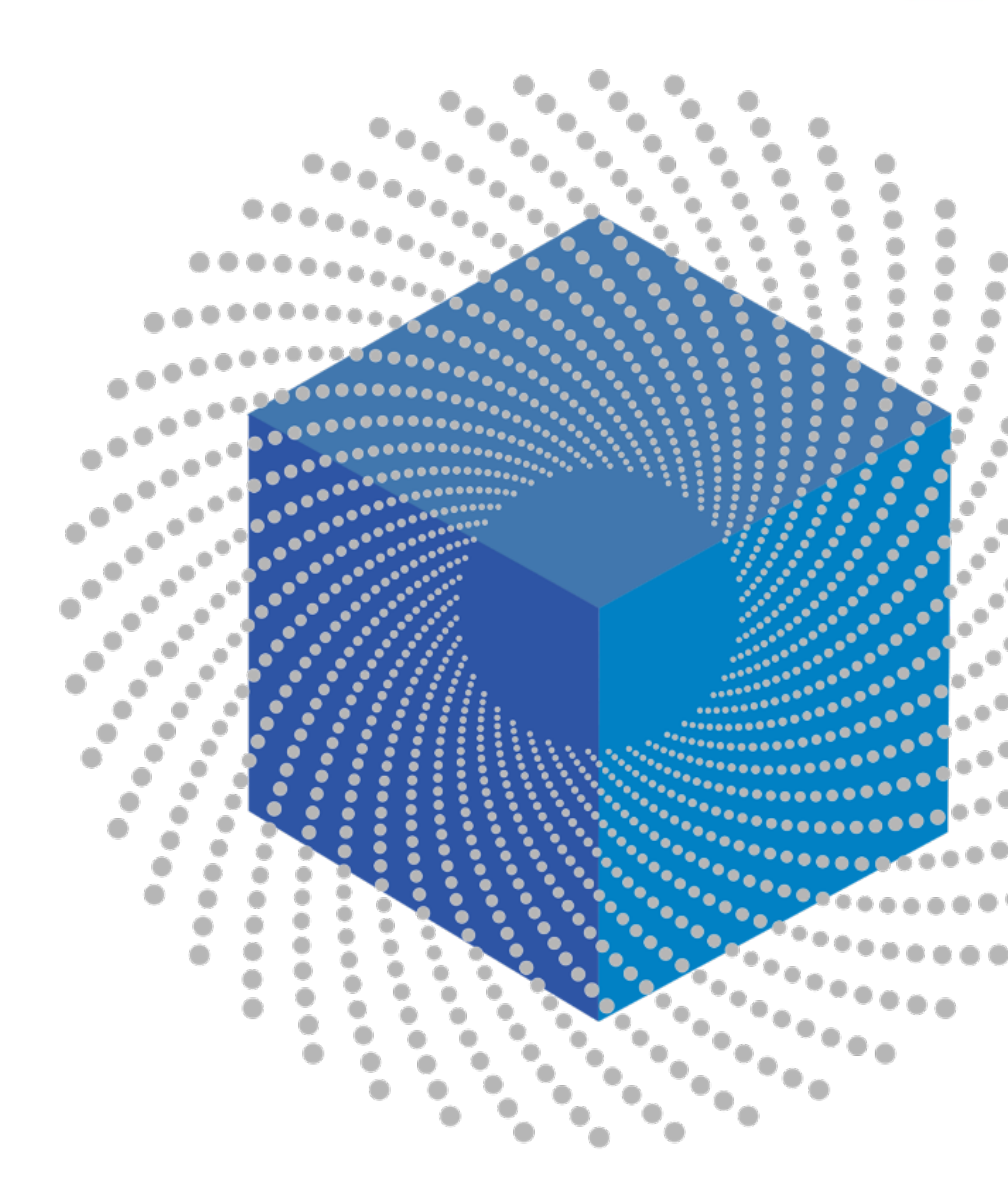